### Comptes élèves: connexion à Pronote à travers Educonnect

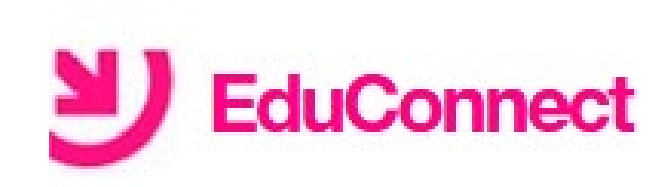

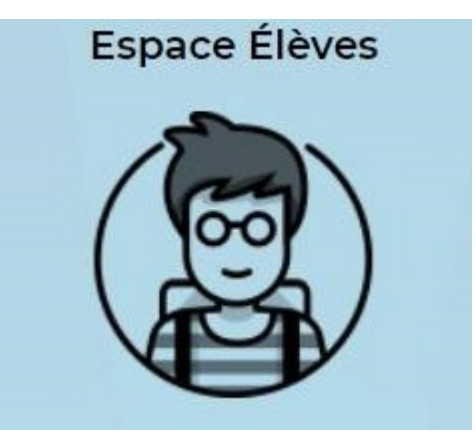

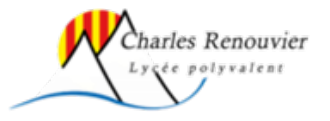

### Accéder à l'ENT du lycée depuis un navigateur

https://charles-renouvier.mon-ent-occitanie.fr \*

#### LYCEE CHARLES RENOUVIER

Élève de **ycée** ne percevant pas la bourse **lycée** pour l'année 2020-2021 mais remplissant les conditions pour en bénéficier à la rentrée 2021. il y a 3 heures. Menu de la semaine · Restauration / Internat · Agenda

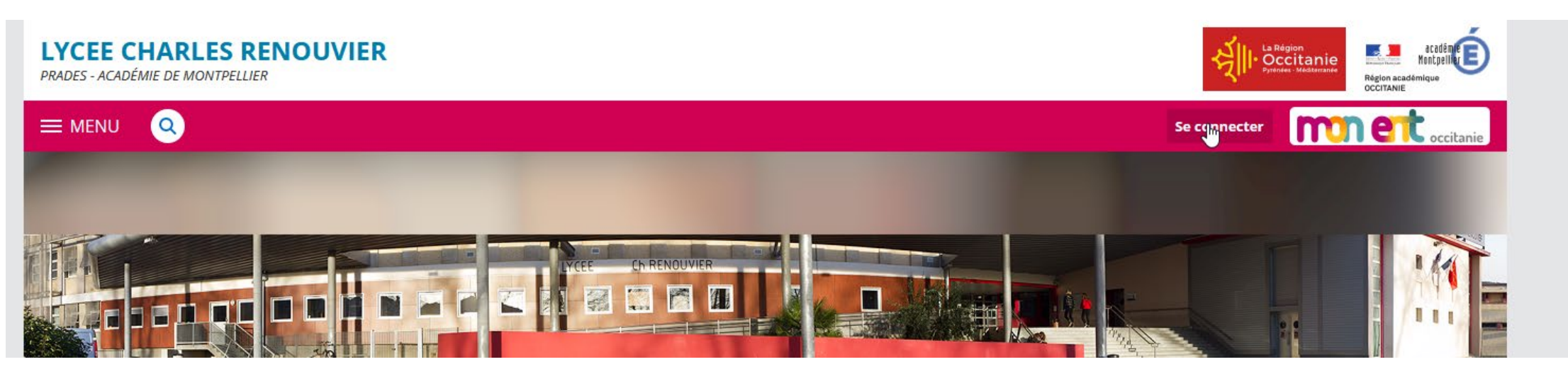

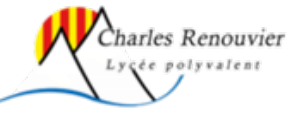

### Sélectionner le profil élève

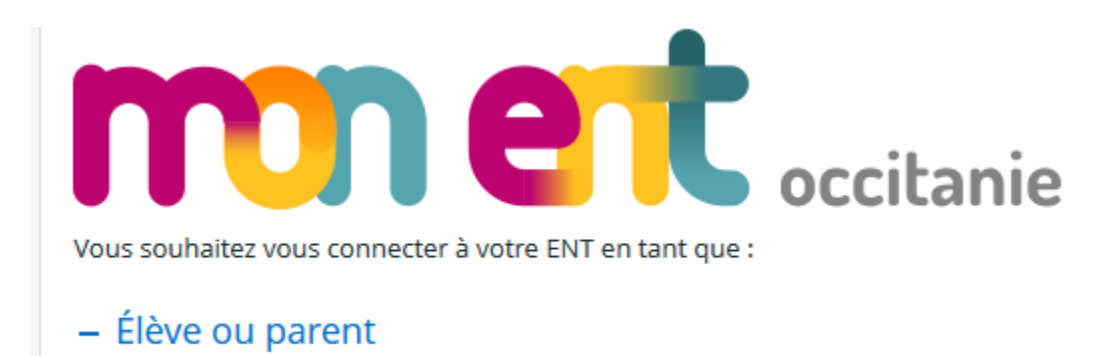

🗨 de l'académie de Montpellier avec EduConnect (recommandé)

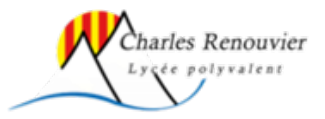

### Accès à Pronote depuis l'ENT dans un navigateur

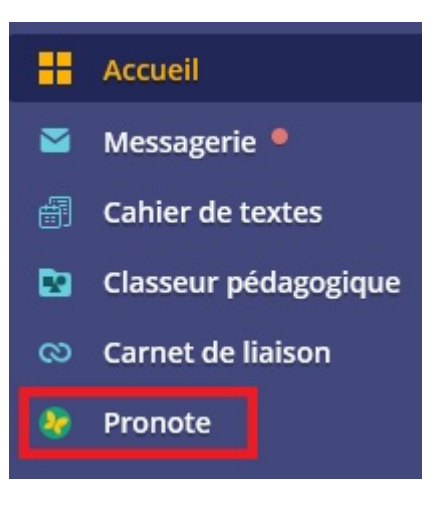

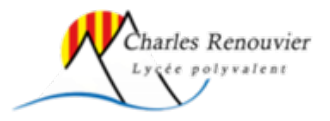

# Accès à Pronote depuis l'application smartphone (Android, ios)

| E            | ¥ 1⊡1 (                                        | Ĵ ▲ 4G+<br>★★ ▲ 📋 09:52 |                     |
|--------------|------------------------------------------------|-------------------------|---------------------|
| $\leftarrow$ | pronote                                        | Q Ų                     |                     |
| 6            | PRONOTE<br>Index Education                     | Ouvrir                  | Gestion des comptes |
| 38           | 2,3★ 5 M ou plu<br>3 k avis Télécharger<br>nts | ne PEGI 3 ①             | AJOUTER UN COMPTE   |
| F            | RODI                                           |                         |                     |
| PROP         | NOTE : Toute la gestion de la epplication.     | A vie scolaire en une   |                     |
| Anno         | nces · Contenus asso                           | ciés à votre r          |                     |
| N            |                                                |                         |                     |

 $\leq$ 

0

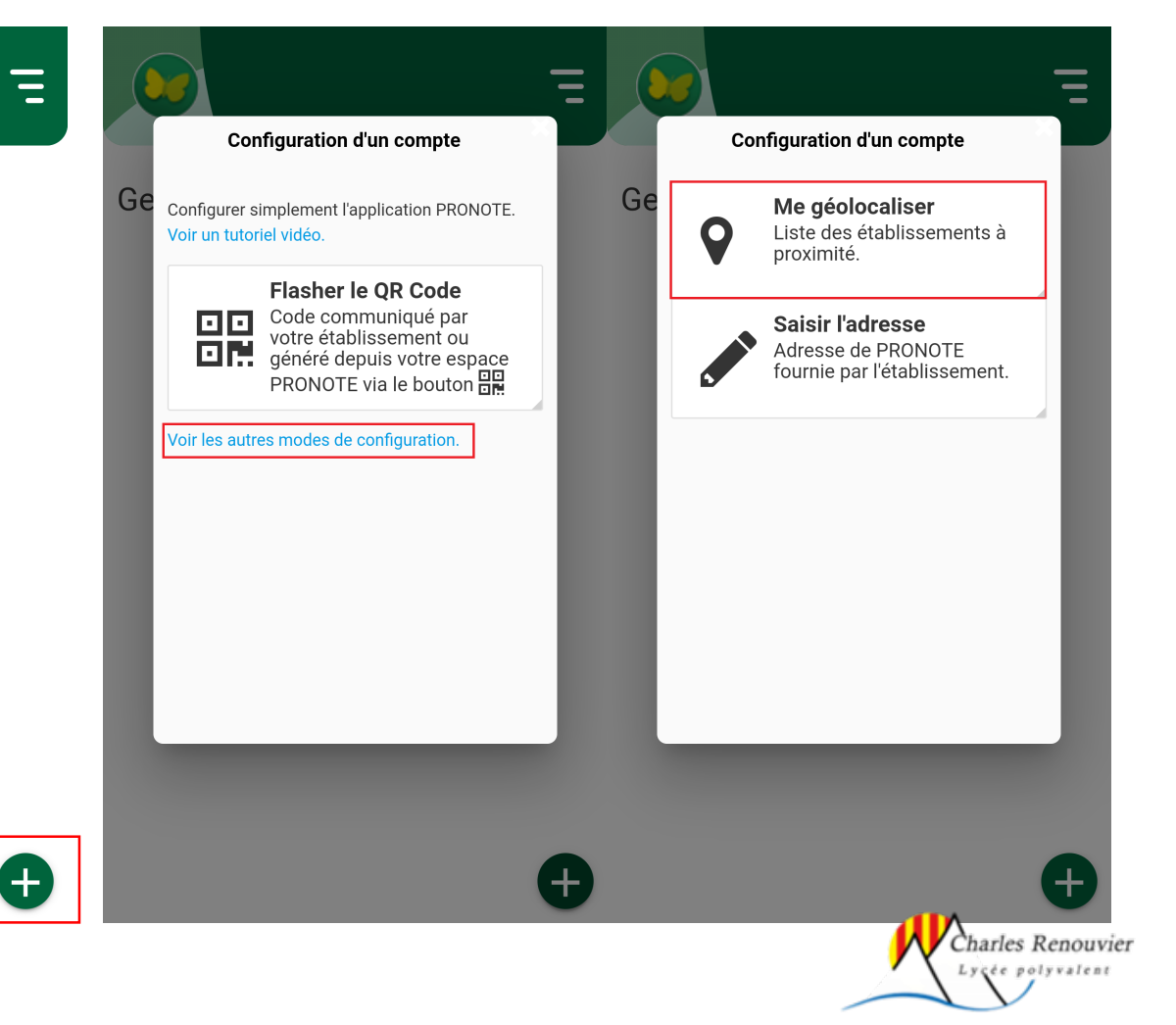

#### Sélectionner l'établissement puis le profil élève

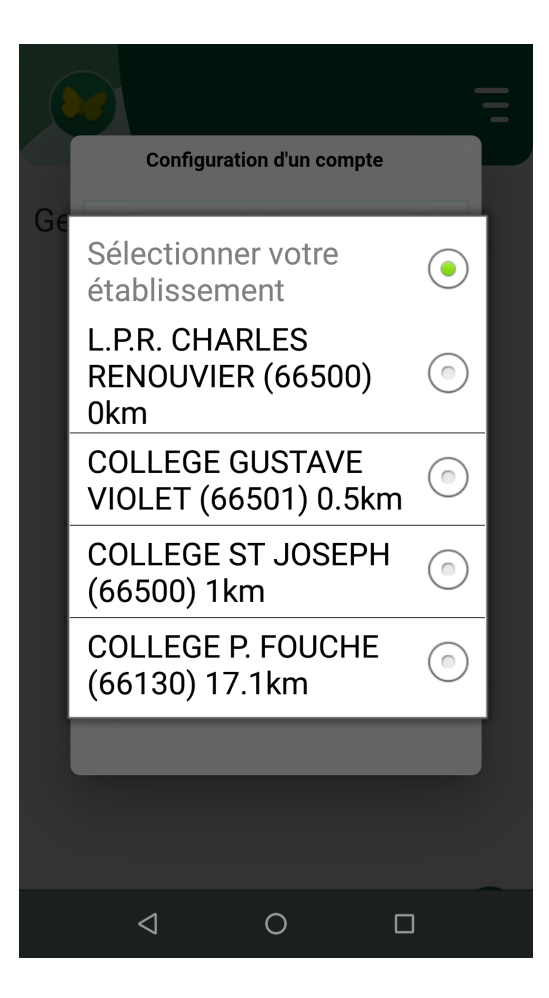

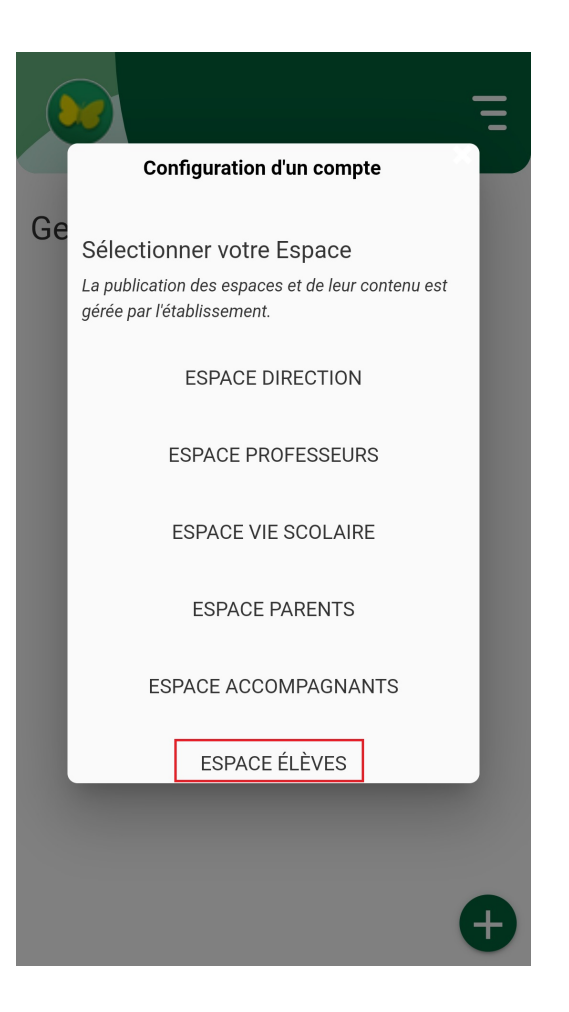

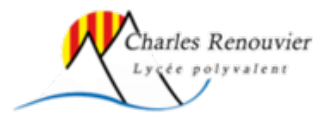

# Si la sélection par géolocalisation n'est pas possible, méthode par Qrcode

• Ouvrir Pronote dans un navigateur

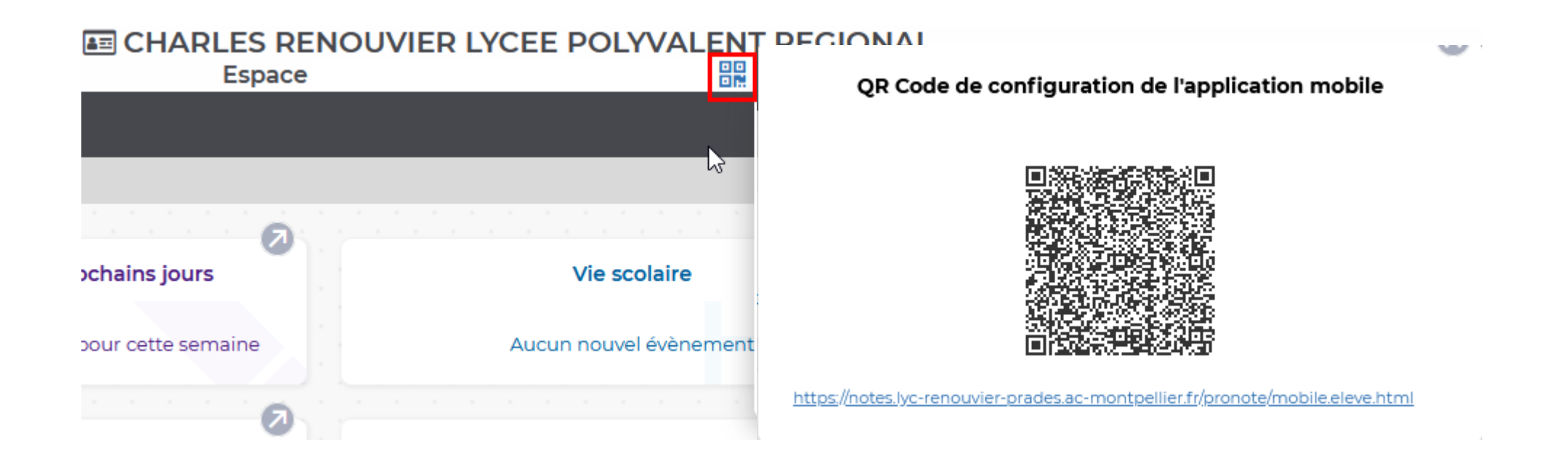

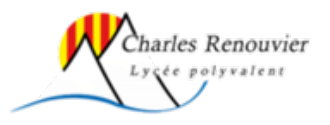

#### Depuis l'application Pronote

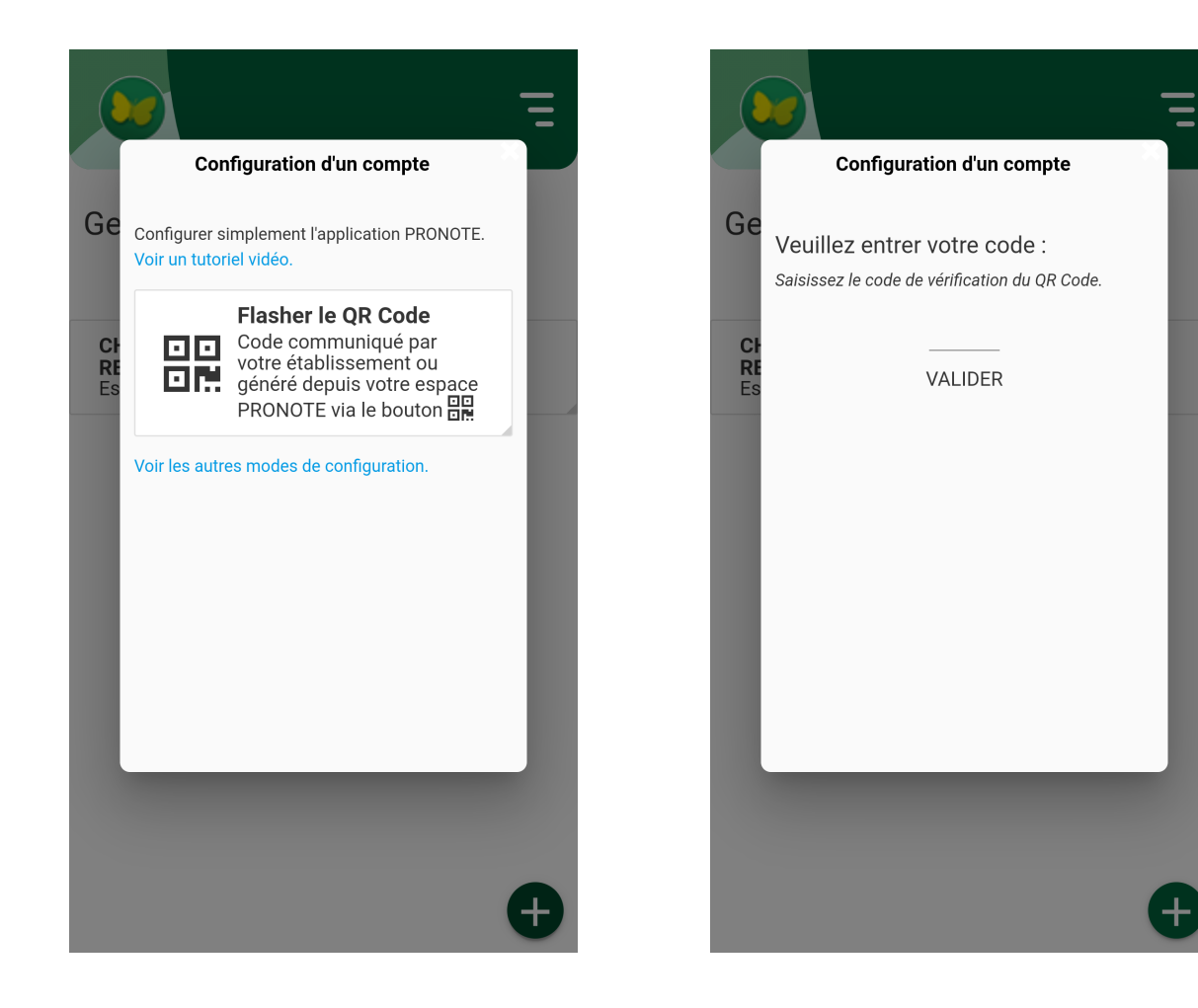

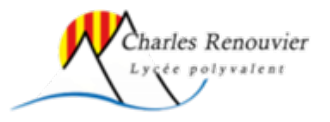